## MORTHWESTERN STATE

## Posting to a Forum

Log in to Moodle and navigate to the course.

Find the forum that you want to post to and click on the link.

| Y Topic 3                                                                                                    |
|----------------------------------------------------------------------------------------------------|
| Chapter 01 Assignment<br>Opened: Thursday, September 12, 2024, 12:00 AM Due: Thursday, September 19, 2024, 11:00 PM |
| Introduction Forum                                                                                                  |

To reply, click on the discussion post you want to reply to.

| Forum KSS reed of discussions                                      |                                                             |                           |         |                       |       |
|--------------------------------------------------------------------|-------------------------------------------------------------|---------------------------|---------|-----------------------|-------|
| Give a brier introduction about yourself including your name, majo | or, hobbies, and why you are taking this course. Please res | pond to two classmates po | st.     |                       |       |
|                                                                    |                                                             |                           | _       |                       |       |
| Search forums Q Add discussion topic                               |                                                             |                           | C       | والمحمد المحمد المحمد | 0.000 |
|                                                                    |                                                             |                           | Sui     | oscribe to it         | orum  |
|                                                                    |                                                             |                           | Su      | bscribe to it         | orum  |
| Discussion                                                         | Started by                                                  | Last post ↓               | Replies | Subscribe             |       |

Then, click **Reply** underneath the post.

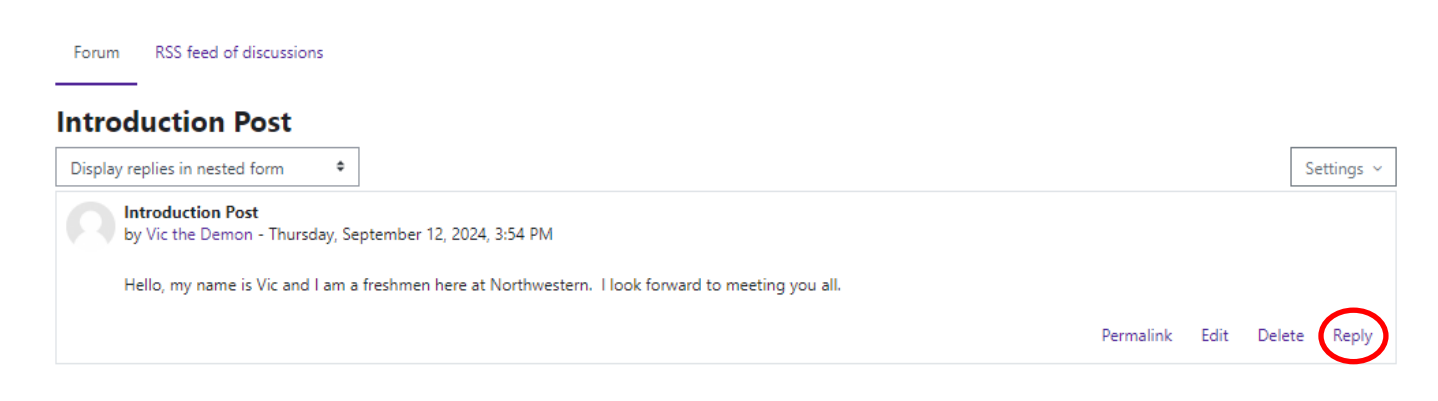

Type your reply message.

When you are ready to submit, click on Post to forum.

## Introduction Post

| Display replies in nested form \$                                                                  |      | S      | ettings ~ |
|----------------------------------------------------------------------------------------------------|------|--------|-----------|
| Introduction Post<br>by Vic the Demon - Thursday, September 12, 2024, 3:54 PM                      |      |        |           |
| Hello, my name is Vic and I am a freshmen here at Northwestern. I look forward to meeting you all. |      |        |           |
| Permalink                                                                                          | Edit | Delete | Reply     |
| Write your reply                                                                                   |      |        |           |
| Post to forum Cancel                                                                               |      | Adva   | nced      |

You have successfully reply to the post.

## You will have 30 minutes to edit.

| Edit |      |        |             |
|------|------|--------|-------------|
| Edit |      |        |             |
| cuit |      | Delete | Rep         |
|      |      |        |             |
|      |      |        |             |
|      | Edit | Edit   | Edit Delete |